## **Keeper Security**

Keeper is the top-rated password manager for protecting you, your family, and your business from password-related data breaches and cyberthreats.

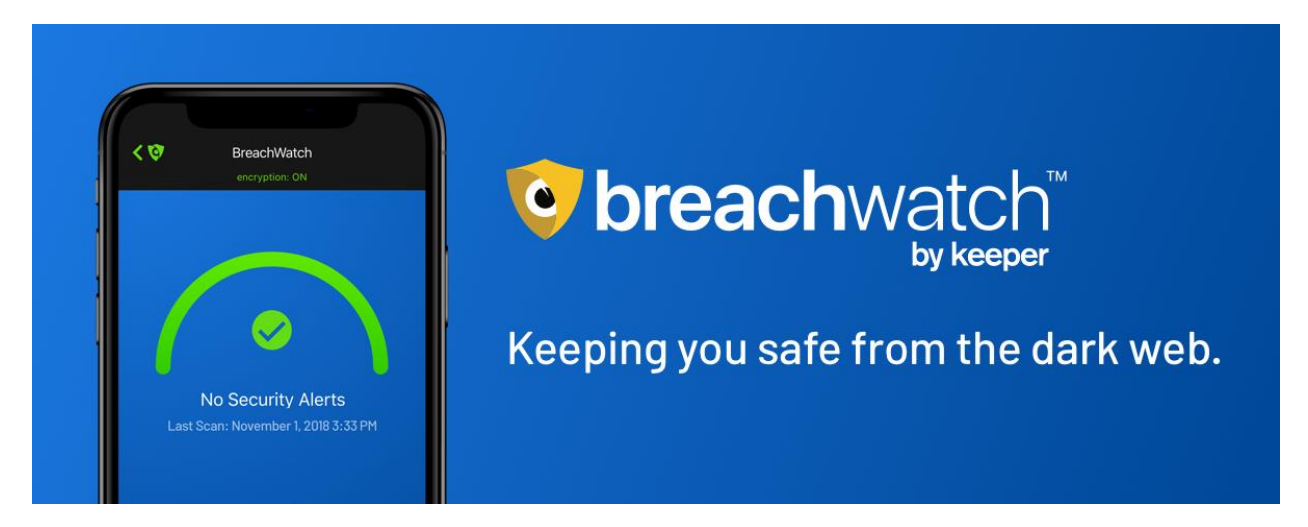

After Houston Medical Imaging creates an account for you, you will receive an email with instructions for your Keeper Security Account (see image below)

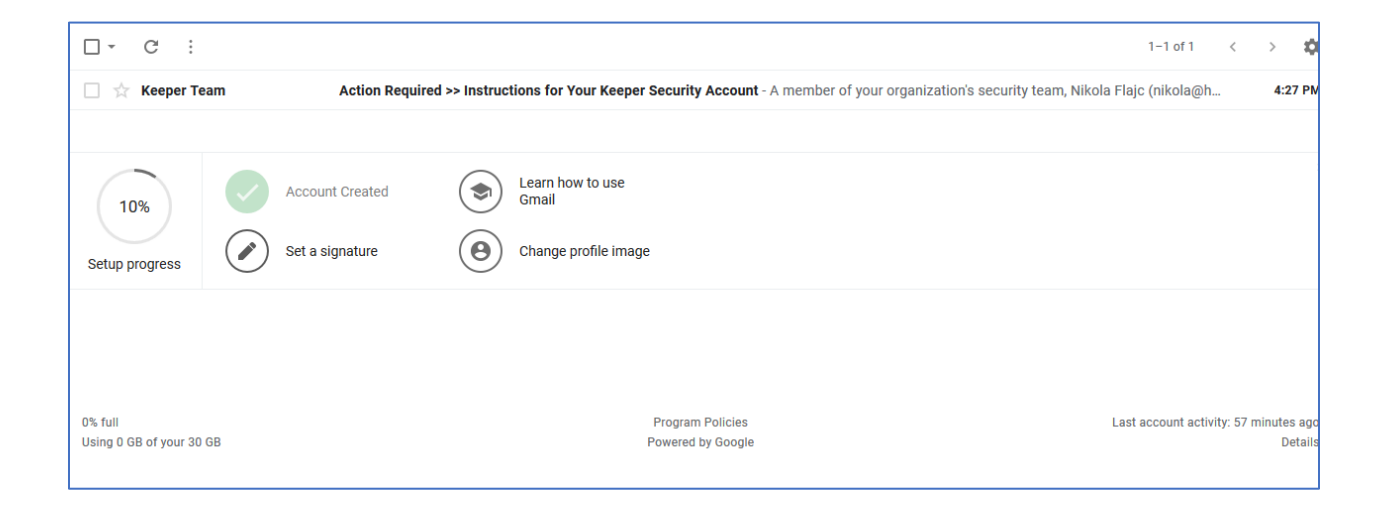

The email you receive from Keeper should like this:

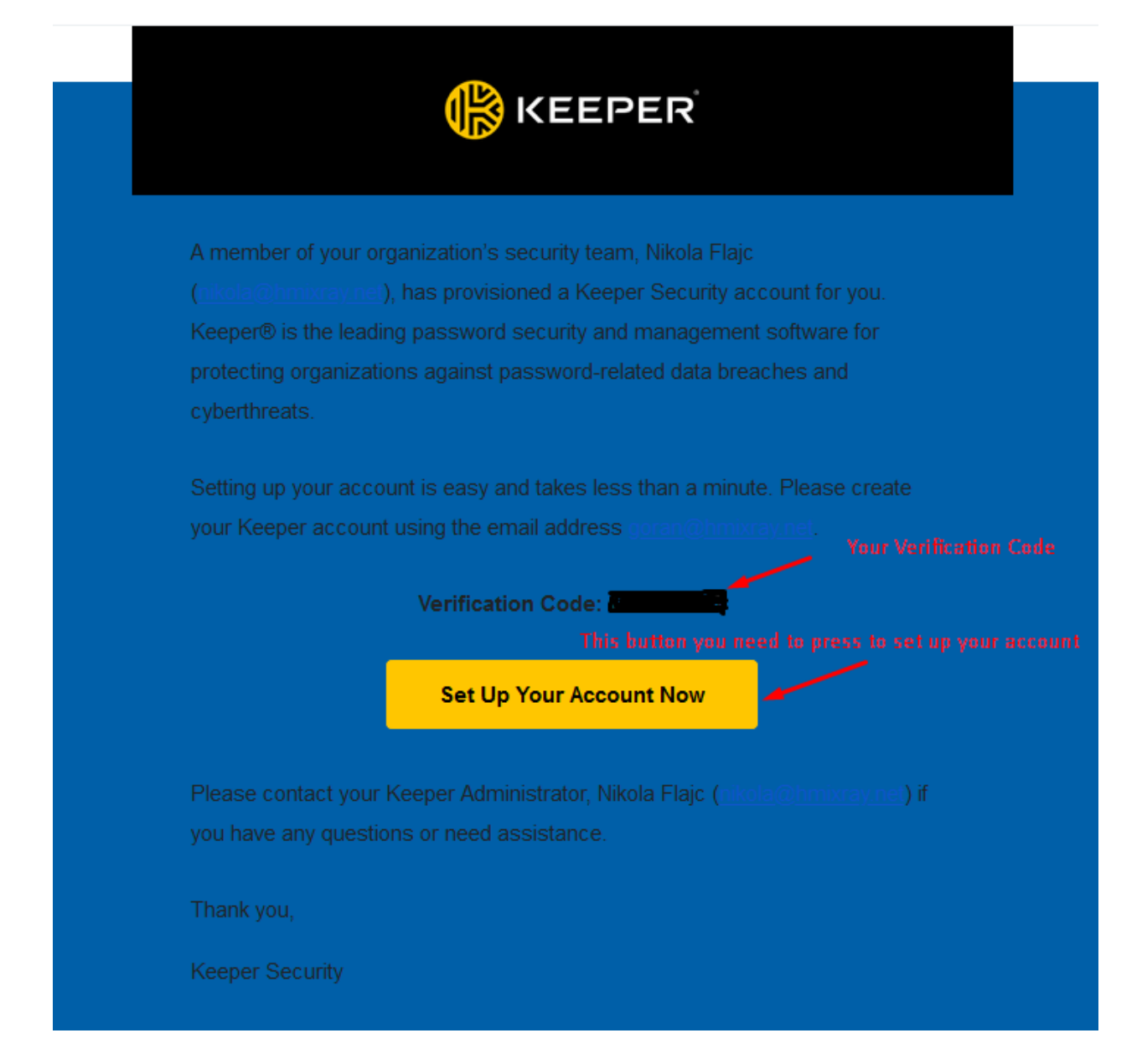

Please press the "Set Up Your Account" button and know that you will then be redirected to their website. On this screen you will need to fill out the fields to create your account (see picture below)

| https://keepersecurity.com/vault/#           |                                         | … ⊠ ☆                                      |
|----------------------------------------------|-----------------------------------------|--------------------------------------------|
| HE King - ERP 🛛 Inbox - goran@hmixr          |                                         |                                            |
|                                              |                                         | •                                          |
|                                              | KEEPER Create Your Keeper Account       |                                            |
| (                                            | Email Address                           | L L                                        |
|                                              | @hmixray.net                            |                                            |
| Enter you recovered here                     | Master Password                         | E E                                        |
| Enter you passoord here                      | ••••••••••••••••••••••••••••••••••••••• |                                            |
|                                              | The only password you need to remember  |                                            |
| You must enter your Security <u>Question</u> | Security Question                       |                                            |
|                                              |                                         |                                            |
| Enter your Security Answer                   | Security Answer                         |                                            |
| You must check tilhs box                     |                                         |                                            |
|                                              | You accept Keeper's Terms of Use        |                                            |
|                                              | Create Account                          | you need to click on Create Account button |
|                                              | Already have an account? Login          | 이   칠                                      |
|                                              |                                         |                                            |

After you create your account, you will then be redirected to this website (see image below) and you will need to click on the "OK" button.

| € → ୯ û                           | https://keepersecurity.com/vault/#           | ··· 🖾 🕁                                                                       | III\ 🗊 📽 🗏          |
|-----------------------------------|----------------------------------------------|-------------------------------------------------------------------------------|---------------------|
| 😔 Trellis Desk :: Administ 👶 Home | Asana 🔯 THE King - ERP M Inbox - goran@hmixr |                                                                               |                     |
| ≡                                 | KEEPER Q Search                              |                                                                               | goran@hmixray.net - |
| + Create New                      | Name 💌                                       |                                                                               | All Records 👻 💼 🏭 🧮 |
| 🔒 My Vault                        |                                              |                                                                               |                     |
| Identity & Payments               |                                              |                                                                               |                     |
| Security Audit                    |                                              |                                                                               |                     |
| Deleted Items                     |                                              |                                                                               |                     |
|                                   |                                              |                                                                               |                     |
|                                   |                                              | Two-Factor Authentication is enforced by your Keeper<br>administrator.     OK |                     |
|                                   |                                              |                                                                               |                     |
|                                   |                                              |                                                                               |                     |
|                                   |                                              |                                                                               |                     |

After you press the "OK" button, you will see a new window and you will be asked to choose one of the offered systems for the Two-Factor Authentication (see picture below)

We suggest that you use your cell phone number for this option.

|                |                                           | _      |
|----------------|-------------------------------------------|--------|
| Two            | -Factor Authentication                    |        |
| ۵              | Text Message                              |        |
|                | United States (+1) - 832 426 2323         |        |
| ¢              | Google and Microsoft Authenticator (TOTP) |        |
| RSA<br>SecuriD | RSA SecurID                               |        |
| 5110           | Duo Security                              |        |
| Keep           | berDNA'                                   |        |
|                | Logou                                     | t Next |

Once complete, you will then press the "Next" button. A new window will appear and you will need to enter the 6-digit code that has been sent to your cell phone number. You will need to enter that code into the Verification Code field and then you must to select one of the options for the Two-Factor Code Duration. The first option will require the code every login and the second option will require the code every 30 days.

After you choose the 6-digit code and one of the Two-Factor Code Durations, you will then need click on the "Next" button.

| Two-Factor Authentication Sign Up                                                                                                    |
|----------------------------------------------------------------------------------------------------|
|                                                                                                    |
| A 6-digit confirmation code has been sent by SMS to 1832 426 2323. Please enter the code in the confirmation box to verify your number. |
| Verification Code                                                                                                    |
| 123456                                                                                                    |
| Two-Factor Code Duration                                                                                                    |
| Require code every login 👻                                                                                                    |
| Require code every login                                                                                                    |
| Require code every 30 days                                                                                                    |
| Save code on this device forever                                                                                                    |

| After you click the "Next" button, this window will appear. In the case that you are unable to receive the |
|----------------------------------------------------------------------------------------------------|
| Two-Factor codes on your cell phone number, you will need to use the codes shown on your screen to         |
| access your account.                                                                                       |

| Backup Codes                                                                                                |
|----------------------------------------------------------------------------------------------------|
| If you are unable to receive Two-Factor codes, you will need the below backup codes to access your account. |
| CODE 1: 183 533 483                                                                                         |
| CODE 2: 347 759 092                                                                                         |
| CODE 3: 783 959 747                                                                                         |
| CODE 4: 284 459 589                                                                                         |
| CODE 5: 308 850 849                                                                                         |
| CODE 6: 504 393 996                                                                                         |
| CODE 7: 574 255 413                                                                                         |
| CODE 8: 334 983 821                                                                                         |
| When you have written these codes down, please click below:                                                 |
| I have written these codes down.                                                                            |
|                                                                                                    |

After you have saved your codes, you need to click on the "I have written these codes down" button.

In the next step, you will be asked to import your existing password into Keeper and then select the "Next" button (see image below)

| 🛞 KEI      | EPER                  |                    |
|------------|-----------------------|--------------------|
| Let's impo | ort your existing pas | swords into Keeper |
|            | Later                 | Next               |

When you click "Next", you will be asked to install your Keeper Browser Extension, so to do please click "Install Now" (see image below)

| <b>KEEPER</b>                                                      | × |
|--------------------------------------------------------------------|---|
| Quick Start                                                        |   |
| <-2-3-<                                                            |   |
| Let's install your Keeper Browser<br>Extension so you can autofill |   |
| passwords on websites.<br>Install Now<br>Skip                      |   |
|                                                                    | _ |

After you click on the "Install" button, you will be redirected to the website (shown in the picture below) and you will need to click on "Add to Firefox" (see picture below).

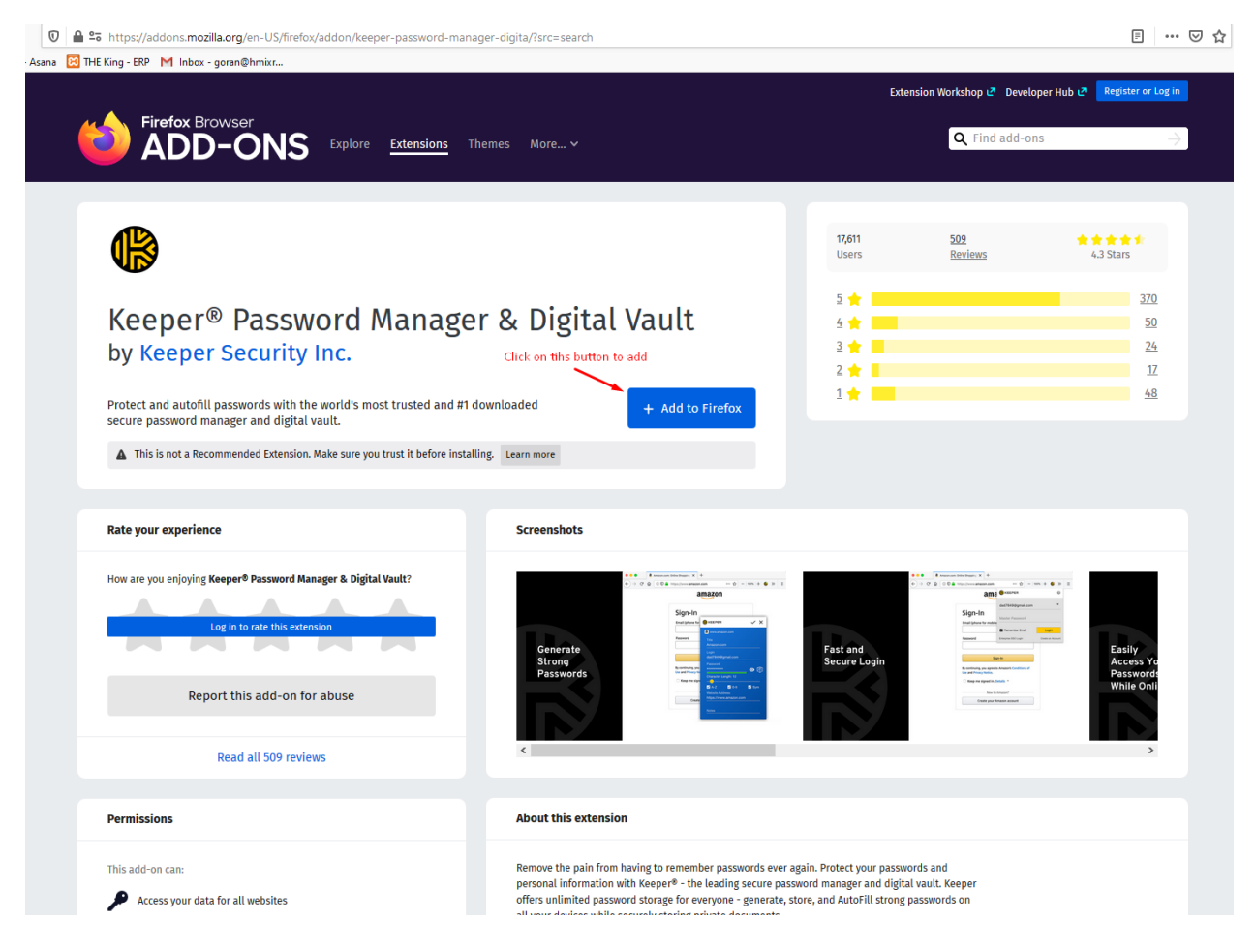

When you click on "Add to Firefox", you will be asked to add extension in your Browser and you will need to select "Add" (see image below)

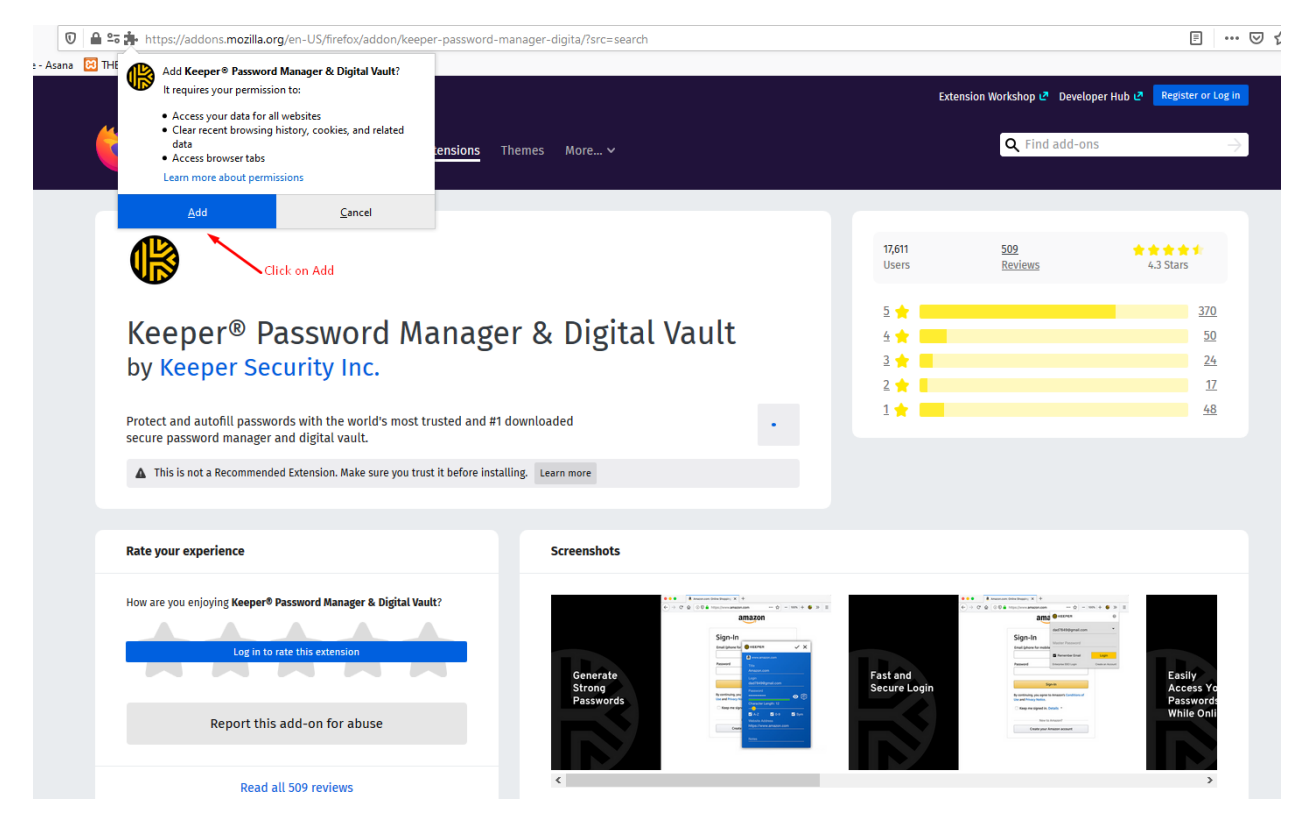

After you click on "Add", you will see on the right side of your browser a little icon extension for Keeper. Check the box for "Allow the extension" and then click "Okay, Got it" (see image below)

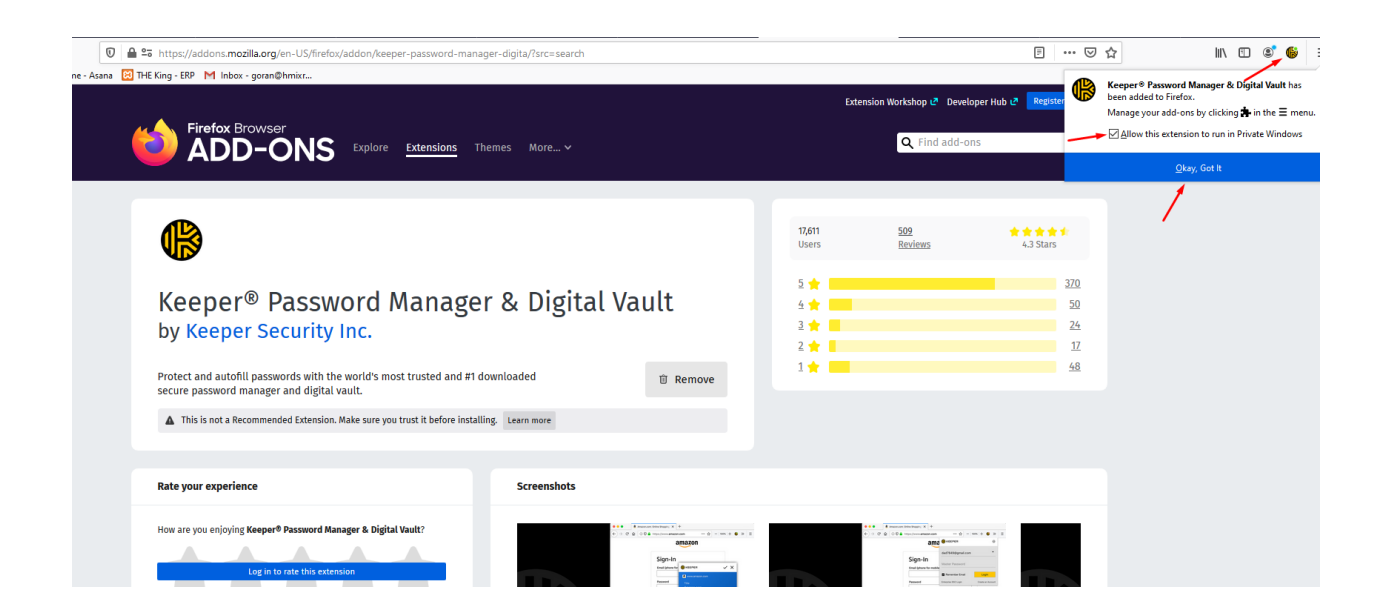

After you add the Keeper extension to your Browser, you need to go back to the Keeper website to continue creating your account. When you see this window (see image below), you will need to click the "Skip" Button.

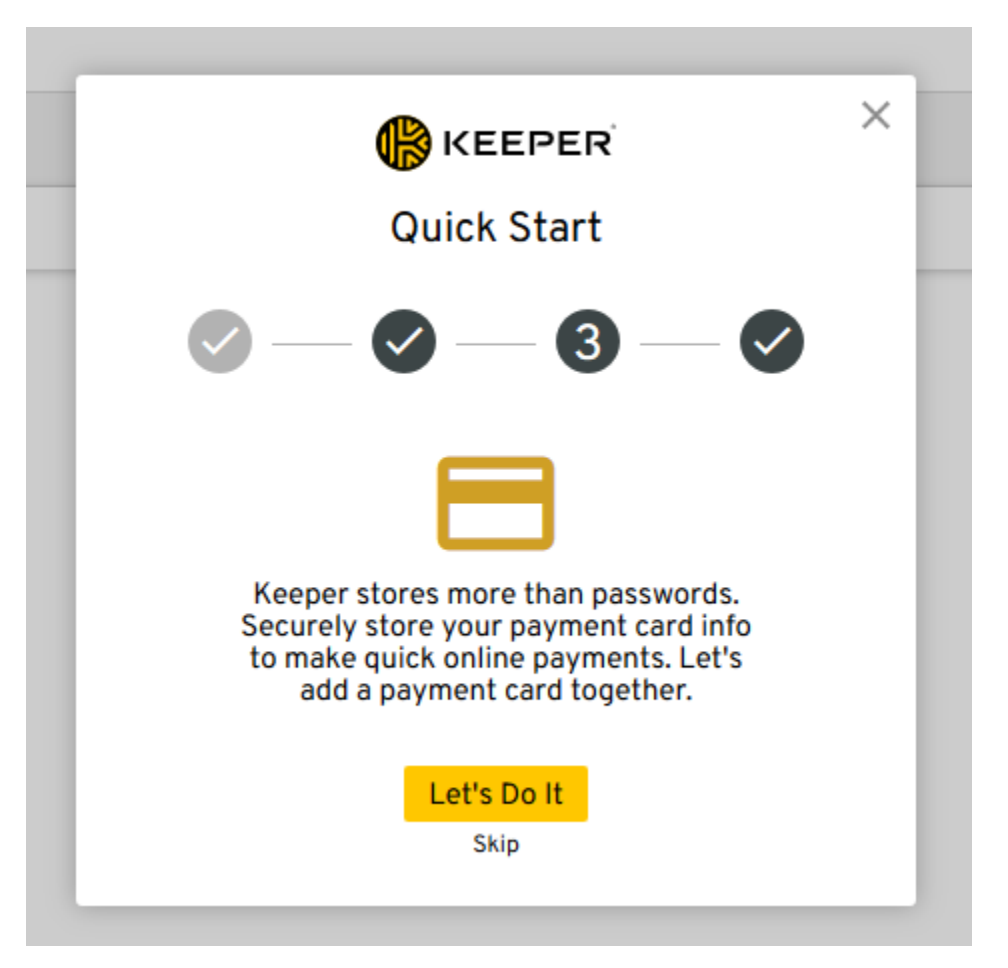

When you click on the "Skip" button, the next window will appear(shown in the picture below), and you need to click the "Done" button.

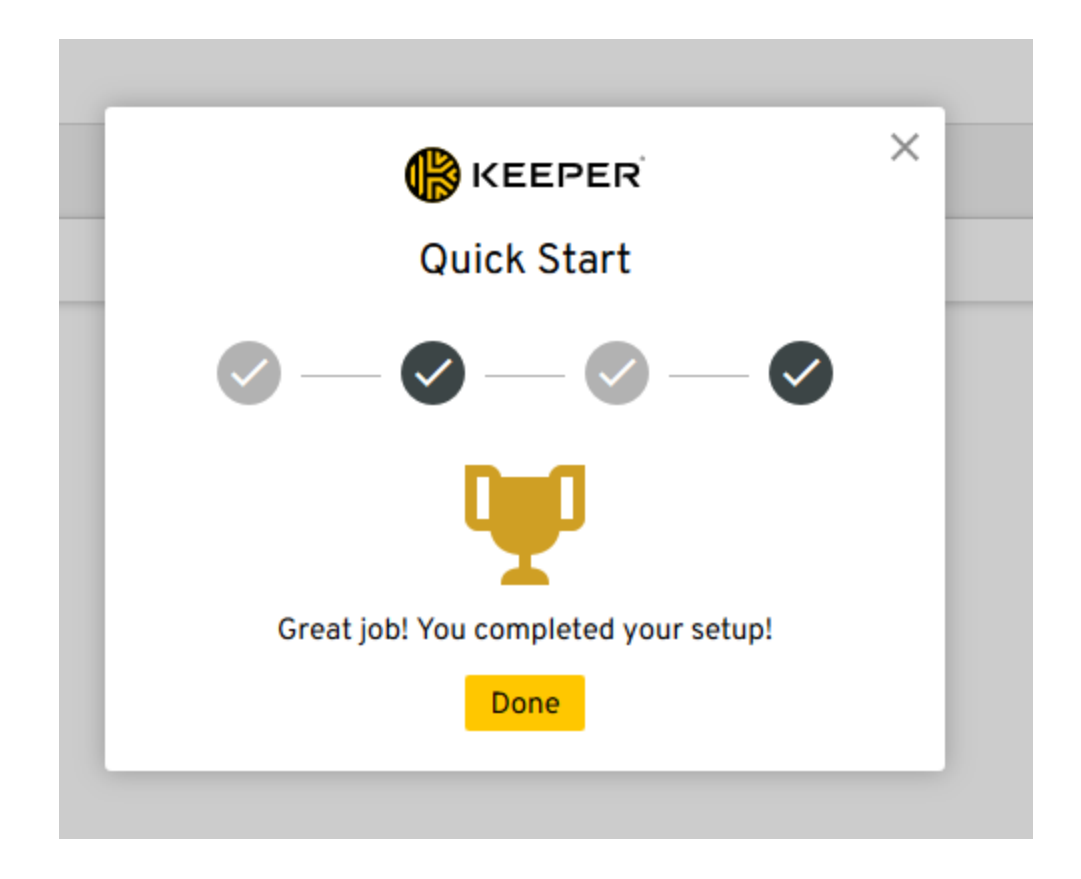

After you click the "Done" button, you are finished with creating your account and your Keeper Extension.

You will then be able to view Dashboard, which is shown in the image below:

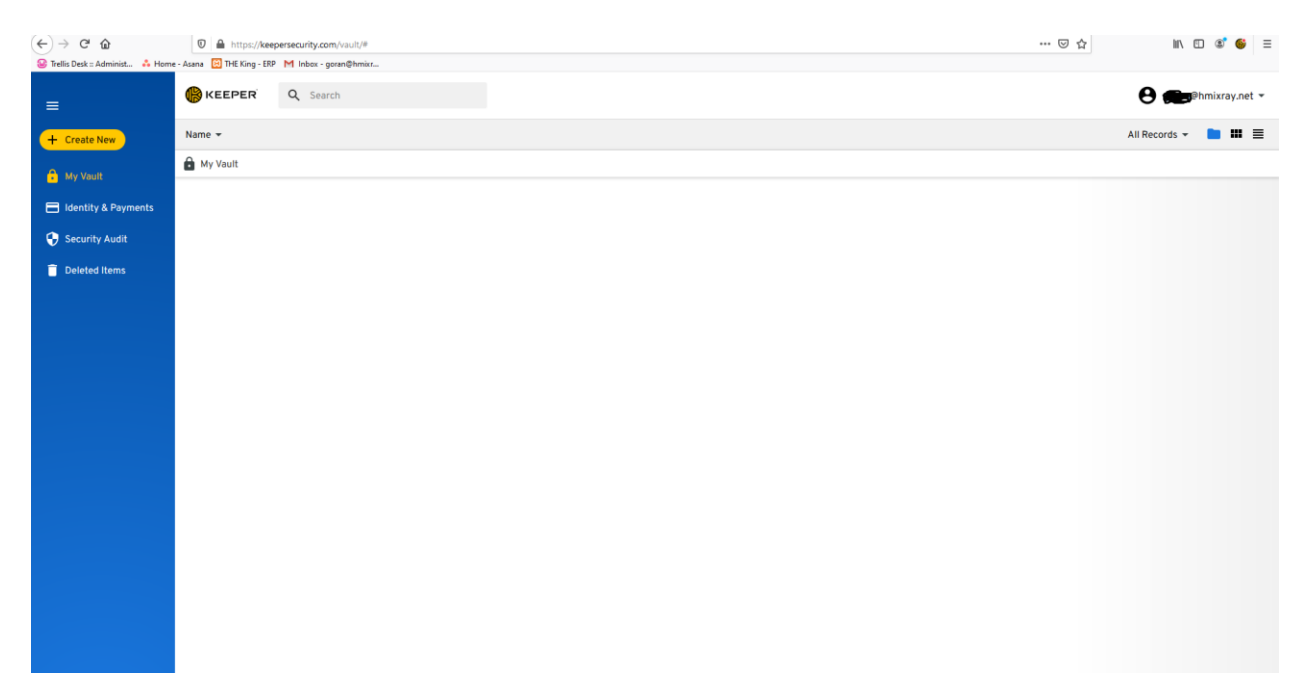

If you want to log out, you will need to click on your email in the right-hand corner and select the "Logout" option.

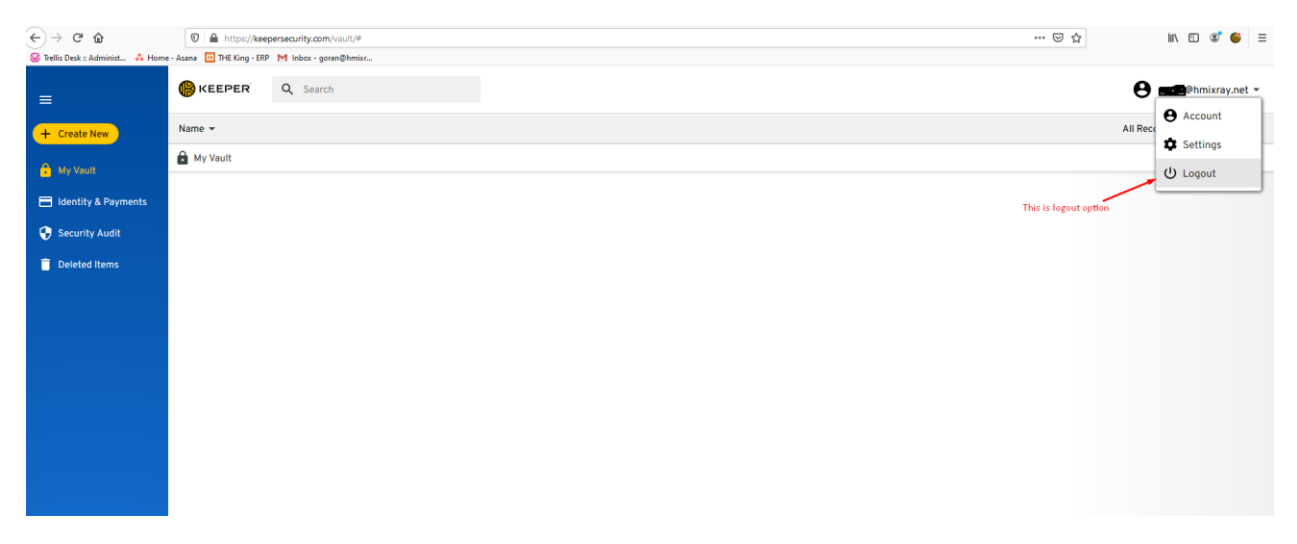

If you want to log in to Keeper, you can so by clicking on the Keeper extension in your browser and it will show you a little window (see image below), where you will need to enter your email address and password before clicking the "Login" button to log in to Keeper.

| ← → C <sup>a</sup> ŵ<br>Se Trellis Desk := Administ ♣ Home | Assna THE King - ERP M Inbox - goran@hmixr |                                                   |             | First you need to click on this extension to login to leeper                                                                                                    |
|------------------------------------------------------------|--------------------------------------------|---------------------------------------------------|-------------|----------------------------------------------------------------------------------------------------|
|                                                            |                                            |                                                   |             | Rites upper antid                                                                                                    |
|                                                            |                                            |                                                   |             | Construction of the Construction of the Construction of the Construction of the Construction of the Construction of Construction of Constructi |
|                                                            |                                            | () KEEPER                                         | Vault Login |                                                                                                    |
|                                                            |                                            | Email Address<br>Email Address<br>Master Password | <b></b> _   |                                                                                                    |

Keeper is the best security protection for all of your accounts on the web, especially if you use Medics, King, or Trellis Desk.

We have included an example of how it works when logging into the Trellis Desk software. On the top right corner you will see the Keeper window with the question, "Would you like to save this password?" You need to click the "Yes" button (see image below)

| ← → C û                                                                 | g.com/Support/admin.php?act=home                  |                 | Ē … ♡ ☆                         | lii\ 🖸                  | ۲ | € ≡ |
|-------------------------------------------------------------------------|---------------------------------------------------|-----------------|---------------------------------|-------------------------|---|-----|
| 🥹 Trellis Desk :: Administ 👶 Home - Asana 🔯 THE King - ERP M Inbox      | - goran@hmixr                                     |                 |                                 |                         |   |     |
| trellis desk administration control panel                               |                                                   |                 | Logged in as                    | () KEEPER               |   | ×   |
| Administration Home Management Look & Feel To                           | ols & Maintenance Help & Support                  |                 |                                 | support.hmiwg.com       |   |     |
| Administration Control Danol                                            |                                                   |                 |                                 |                         |   |     |
| Administration Control Panel                                            |                                                   |                 |                                 | No Thanks               |   | Yes |
| Welcome to Trellis Desk. Manage your settings, tickets, content, and ap | pearance using your Administration Control Panel. |                 |                                 |                         | / |     |
| Trellis Desk                                                            | System Overview                                   |                 | Click yes button to keeper save | your password on Keeper |   |     |
| Product Page                                                            | Administrator Notepad                             | System Status   |                                 |                         |   |     |
| Documentation                                                           |                                                   |                 |                                 |                         |   |     |
| Trells Desk Info                                                        |                                                   |                 | UP-TO-DATE                      |                         |   |     |
| PHP Info                                                                |                                                   |                 |                                 |                         |   |     |
| Quick Links                                                             |                                                   | Product Version | 1.0.4 Final (10440094)          |                         |   |     |
| ACP Permissions                                                         |                                                   | PHP Version     | 5.5.12                          |                         |   |     |
| System Check                                                            | Cave Notenad                                      |                 |                                 |                         |   |     |
| System Settings                                                         | unit interna                                      | MySQL Version   | 5.6.17                          |                         |   |     |
| Manage Members                                                          |                                                   |                 |                                 |                         |   |     |

After you save you password, you will be asked again to enter a custom name for the system or you can just click "Save" to continue (see image below)

| <) → ♂ ŵ                                 | 🛛 🔒 https://support.hmiwg.com/Support/ad              | /min.php?act=home                |                             |                  |                                           |                         | lii\ 🖸 | ۲        | 6 ≡ |
|------------------------------------------|-------------------------------------------------------|----------------------------------|-----------------------------|------------------|-------------------------------------------|-------------------------|--------|----------|-----|
| 😡 Trellis Desk :: Administ 🔥 Home - Asan | a 🔯 THE King - ERP M Inbox - goran@hmixr              |                                  |                             |                  |                                           |                         |        |          |     |
| trellis desk administra                  | ation control panel                                   |                                  |                             |                  | Logged in as                              | () KEEPER               |        |          | ×   |
| Administration Home Managem              | ent Look & Feel Tools & Maintenance                   | Help & Support                   |                             |                  |                                           |                         |        |          |     |
| Administration Contro                    | ol Panel                                              |                                  |                             |                  |                                           | Trellis Desk :<br>Panel |        | ation Co |     |
| Welcome to Trellis Desk. Manage you      | r settings, tickets, content, and appearance using yo | ar Administration Control Panel. |                             |                  |                                           |                         |        | 8        | ave |
| Trellis Desk                             | System O                                              | verview                          | This is the second succet   |                  | ed you can did. Says as antes system as   | the state and           |        | /        |     |
| Product Page                             | Administrat                                           | or Notenad                       | This is the second question | System Status    | rd, you can click save or enter custom ha | me for this syst        |        |          |     |
| Documentation                            | Administrat                                           | or more paul                     |                             | oystem otatas    |                                           |                         | r      |          |     |
| Trellis Desk Info                        |                                                       |                                  |                             |                  | UP-TO-DATE                                |                         |        |          |     |
| PHP Info                                 |                                                       |                                  |                             |                  |                                           |                         |        |          |     |
| Quick Links                              |                                                       |                                  |                             | Product Version  | 1.0.4 Final (10440094)                    |                         |        |          |     |
| ACP Permissions                          |                                                       |                                  |                             | PHP Version      | 5.5.12                                    |                         |        |          |     |
| System Check                             |                                                       | Press National                   |                             |                  |                                           |                         |        |          |     |
| System Settings                          |                                                       | Save Notepau                     |                             | MySQL Version    | 5.6.17                                    |                         |        |          |     |
| Manage Members                           |                                                       |                                  |                             |                  |                                           |                         |        | _        |     |
| Ticket Control                           | Tickets Awa                                           | iting Action                     |                             |                  |                                           |                         |        |          |     |
| Manage Tickets                           |                                                       |                                  | There are no tickets        | awaiting action. |                                           |                         |        |          |     |

You will then be asked to view your saved password on the Keeper dashboard, you need to click "Yes" to view it (see image below)

| ← → C ŵ                                                             | g.com/Support/admin.php?act=home                    |                      | E … ♡ ☆                 | hits (                  | •           | 6 ≡ |
|---------------------------------------------------------------------|-----------------------------------------------------|----------------------|-------------------------|-------------------------|-------------|-----|
| 🍛 Trellis Desk :: Administ 👶 Home - Asana 🔯 THE King - ERP M Inbor  | r - goran@hmixr                                     |                      |                         |                         |             |     |
| trellis desk administration control panel                           |                                                     |                      | Logged in as            | () KEEPER               |             | ×   |
| Administration Home Management Look & Feel To                       | ols & Maintenance Help & Support                    |                      |                         |                         |             |     |
| Administration Control Panel                                        |                                                     |                      |                         | Record saved. Would you | like to vie |     |
| Malcome to Trallis Dask Manarta www.sattings_tickats_content_and as | onearance using your Administration Control Danal   |                      |                         | No Thanks               | _           | Yes |
| mecome to memo beak, manage your settings, tickets, content, and ap | pedrance danny your Humminia dation Conto of Panen. |                      |                         |                         |             |     |
| Trellis Desk                                                        | System Overview                                     |                      | Click Yes button to see | saved password          |             |     |
| Product Page                                                        | Administrator Notepad                               | System Status        |                         |                         |             |     |
| Trells Desk Info                                                    |                                                     |                      |                         |                         |             |     |
| PHP Info                                                            |                                                     |                      | UP-TO-DATE              |                         |             |     |
| Quick Links                                                         |                                                     | Product Version      | 1.0.4 Final (10440094)  |                         |             |     |
| ACP Permissions                                                     | 4                                                   | PHP Version          | 5.5.12                  |                         |             |     |
| System Check                                                        | Save Notepad                                        | MuCOL Version        | 6.6.47                  |                         |             |     |
| System Settings                                                     |                                                     | My SQL Version       | 5.6.17                  |                         |             |     |
| Manage Members                                                      |                                                     |                      |                         |                         |             |     |
| Ticket Control                                                      | Tickets Awaiting Action                             |                      |                         |                         |             |     |
| Manage Tickets                                                      | There are no ticl                                   | ets awaiting action. |                         |                         |             |     |

After you click "Yes", you will be redirected to the Keeper website and will be able to see your saved password (see image below). On the Keeper dashboard, you can see all of your saved passwords/usernames in the Vault and are able to see the name of your software or the custom name you entered for your software (see image below)

| (←) → C* @                       | 0 A https://keepersecurity.com/vault/#                                                                                                    | ···· 🖂 ☆ 🕷 🗉 🖬                                                                                                    |
|----------------------------------|----------------------------------------------------------------------------------------------------|----------------------------------------------------------------------------------------------------|
| 🞯 Trellis Desk :: Administ 🐴 Hom | e - Asana 🔃 THE King - ERP M Inbox - 📺 Dhmixr                                                                                                    |                                                                                                    |
|                                  | Search                                                                                                    | 🕒 🎟 Ohmixray.net -                                                                                                    |
| + Create New                     | Name ▼ All Records ▼ ▲ IRecords ▼ ▲ IRecords ▼ ▲ III Records ■ III ■ ■ This your can see all your Vault. In my case there are jus two, email and Trellis Desk. | < Trellis Desk = Administration Control Panel  () Edit Options                                                                           |
| E Identity & Payments            | B Deprimit dy net                                                                                                    | Title This is the name of your software, where are you login, in my case this is Trellis Desk                                            |
| Security Audit                   | Trellis Desk :: Administration Control Panel                                                                                                    | Login This is your username, in my case this is username of Trellis Desk                                                                 |
| Ueleted Items                    |                                                                                                    | Passerd You can see your password by click on this button                                                                                |
|                                  |                                                                                                    | Website Address https://support.hmiwg.com/Support/admin.phpYou_can see website address on keeper, which you use to save your password ?? |